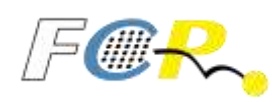

# CREACIÓN DE CLUB DEPORTIVO

# 1.- Certificado Digital

# https://www.sede.fnmt.gob.es/certificados/persona-fisica/obtener-certificado-software

Tener en cuenta las consideraciones previas del navegador (versiones de los navegadores de Internet Explorer o Mozilla Firefox)

Pulsar en el apartado <u>2. SOLICITAR CERTIFICADO</u> y rellenar los datos que solicitan:

SOLICITUD DE CERTIFICADO FNMT DE PERSONA FÍSICA

Para tramitar la solicitud de su Certificado FNMT de Persona Física, por favor introduzca la información requerida:

| Nº DEL DOCUMENTO DE IDENTIFICACIÓN                                     |
|------------------------------------------------------------------------|
| PRIMER APELLIDO (tal y como aparece en su documento de identificación) |
|                                                                        |
| Confirme aquí su CORREO ELECTRÓNICO                                    |

Una vez haya rellenado el formulario, le llegará al correo electrónico que ha puesto un código de solicitud. Para continuar el solicitante y futuro titular del certificado deberá acudir personalmente a una Oficina de Registro para acreditar su propia identidad.

## **3. ACREDITAR IDENTIDAD**

## Documentación necesaria para acreditar identidad:

El solicitante del certificado deberá presentarse en una de nuestras Oficinas de Registro para acreditar sus datos por un documento de identidad válido y vigente:

- El código de solicitud que le ha sido remitido a su cuenta de correo electrónico.
- El Documento Nacional de Identidad (DNI), pasaporte o carné de conducir.

## ¿Dónde puede acreditar su identidad?

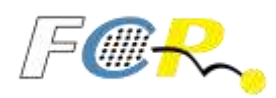

La FNMT ha habilitado más de 2.400 Oficinas de Registro distribuidas por todo el territorio nacional. Entre las oficinas de Registro están disponibles las <u>oficinas de la Seguridad Social</u> y las <u>Delegaciones y Administraciones de la AEAT</u>.

NOTA: En las oficinas de la AEAT, algunas oficinas de la Seguridad Social y en otras oficinas se requiere de cita previa, consulte con la propia oficina.

Para su comodidad, puede usted hacer uso de nuestro servicio LOCALIZADOR DE OFICINAS.

## 4. DESCARGAR CERTIFICADO

Para descargar el certificado debe usar el mismo ordenador, el mismo navegador y el mismo usuario con el que realizó la Solicitud e introducir los datos requeridos exactamente tal y como los introdujo entonces.

DESCARGAR CERTIFICADO FNMT DE PERSONA FÍSICA

Para descargar e instalar su certificado introduzca la siguiente información:

№ DEL DOCUMENTO DE IDENTIFICACIÓN

PRIMER APELLIDO

CÓDIGO DE SOLICITUD

Pinchar en descargar certificado, realizar el pago, y guardar el certificado en una carpeta en el escritorio del ordenador.

Realizar la copia de seguridad del certificado.

# 5. INSTALAR EL CERTIFICADO EN LOS NAVEGADORES

Para la correcta descarga del certificado en los navegadores debe realizar los siguientes cambios indicados en el enlace según el navegador que haya utilizado (Internet Explorer o Mozilla Firefox) para la solicitud y descarga:

https://www.sede.fnmt.gob.es/soporte-tecnico/requisitos-minimos-generales

# 2.- Inscripción Registro de Entidades Deportivas

Guía didáctica de los procedimientos a realizar en el Registro de Entidades Deportivas de Canarias:

https://www.gobiernodecanarias.org/cmsweb/export/sites/deportes/\_galerias/descargas/regi stro\_entidades\_deportivas/Guia-Didactica-REDC29042020.pdf

2

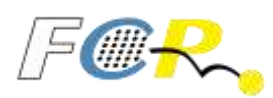

Guía de ayuda en la tramitación electrónica en el registro de entidades deportivas:

https://www.gobiernodecanarias.org/cmsweb/export/sites/deportes/\_galerias/descargas/regi stro\_entidades\_deportivas/manualusuarioredc\_DEF.pdf

# Acceso aplicativo:

https://sede.gobcan.es/deporte/app/clubes/redc/login

# Manual de usuario:

https://sede.gobcan.es/deporte/app/clubes/redc/public/documentos/Manual\_REDC.pdf

## Modelos:

https://www.gobiernodecanarias.org/deportes/servicios/registro-entidadesdeportivas/modelos/

I.- MODELO 2019 Acta Fundacional Clubes Deportivos y Grupos de Recreación físico-deportivos

Tasas:

Modelo 700

Concepto. - (169) Tasa por las inscripciones y modificaciones en el Registro de Entidades Deportivas Canarias.

1- Por cada inscripción de club (2,45 €)

https://sede.gobcan.es/tributos/jsf/publico/presentacion/formularios/mod700/formulario.jsp

## OBTENCIÓN DEL CERTIFICADO DE REPRESENTACIÓN DE PERSONA JURÍDICA

En aras de facilitar la obtención del **CERTIFICADO DE REPRESENTACIÓN DE PERSONA JURÍDICA**, es necesario que el Registro de Entidades Deportivas de Canarias emita un documento (certificado) en el que conste la identidad del presidente/a de la entidad, que será validado posteriormente por la Agencia Tributaria Estatal.

Tasas:

Modelo 700

Concepto. - (169) Tasa por las inscripciones y modificaciones en el Registro de Entidades Deportivas Canarias.

2- Por certificaciones (4,43 €)

https://sede.gobcan.es/tributos/jsf/publico/presentacion/formularios/mod700/formulario.jsp

3

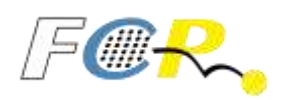

# 3.- Solicitud CIF

Solicitud Modelo 036:

https://www.agenciatributaria.gob.es/AEAT.sede/tramitacion/G322.shtml

- Solicitud de asignación de NIF a entidad